# Filing a Workers' Compensation Report

CSU OFFICE OF RISK MANAGEMENT & INSURANCE

SEPTEMBER 2015

# Filing a Report

### Access <a href="mailto:rmi.prep.colostate.edu/workers-compensation">rmi.prep.colostate.edu/workers-compensation</a>

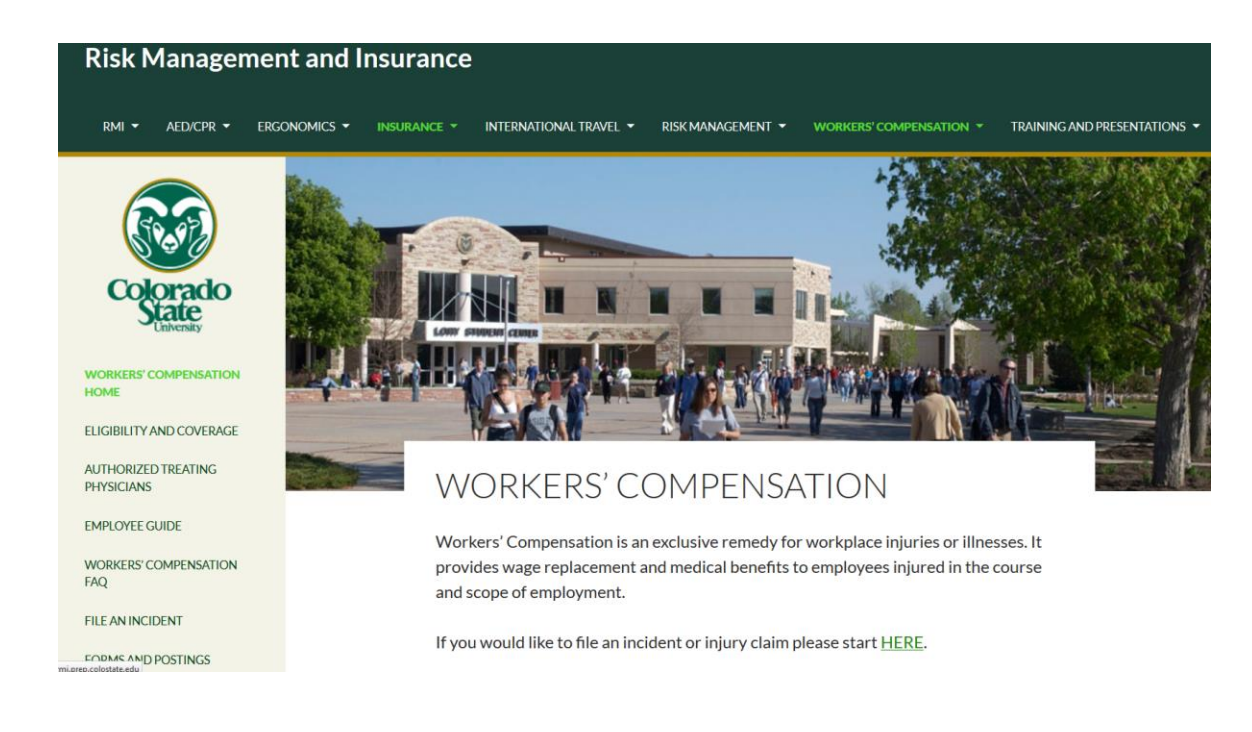

# Filing a Report

### Select "File an Incident"

| Risk Managem                      | ent and Insurance                                                                                                    |
|-----------------------------------|----------------------------------------------------------------------------------------------------|
| RMI ▼ AED/CPR ▼ E                 | RGONOMICS VINSURANCE VINTERNATIONAL TRAVEL VISK MANAGEMENT VINORKERS' COMPENSATION VITAINING AND PRESENTATIONS V                                                                       |
| Colorado<br>Entersity             | FILE AN INCIDENT<br>Colorado State University provides workers' compensation coverage, as required by<br>law, for employees who are injured during the course and scope of employment. |
| Workers' Compensation<br>Home     | CSU Workers' Compensation incident entry has changed!                                                                                                    |
| ELIGIBILITY AND COVERAGE          | Report a New Incident                                                                                                    |
| AUTHORIZED TREATING<br>PHYSICIANS | For help with the new system, see the <u>New Incident Entry Guide</u>                                                                                                    |
| EMPLOYEE GUIDE                    | Incident or Injury – What's the difference?                                                                                                    |
| Workers' compensation<br>FAQ      | Incident                                                                                                    |
| FILE AN INCIDENT                  | An incident is an accidental work injury or exposure that does not require a licensed                                                                                                  |

# Filing a Report

### From the File an Incident page, click "Report a New Incident"

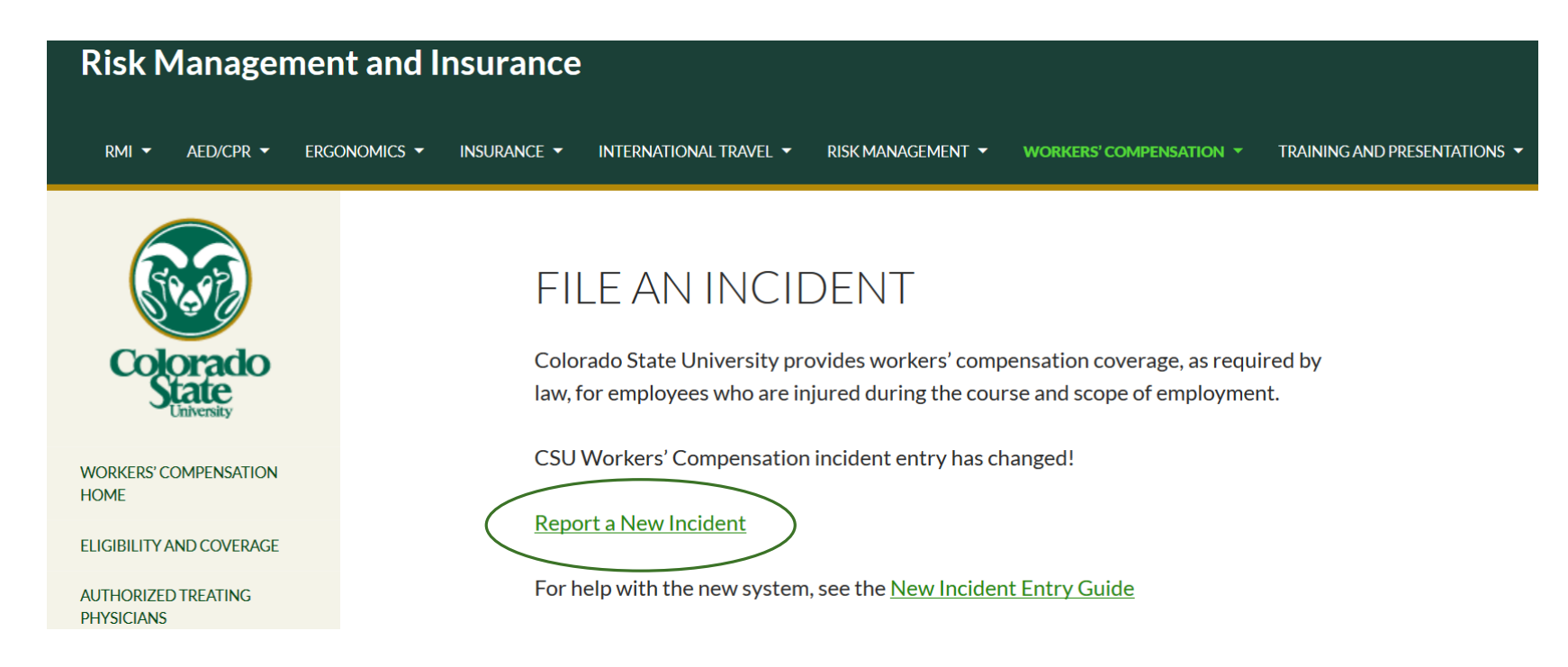

You will be redirected to Origami Risk and the incident intake portal. Click "Submit a new Incident"

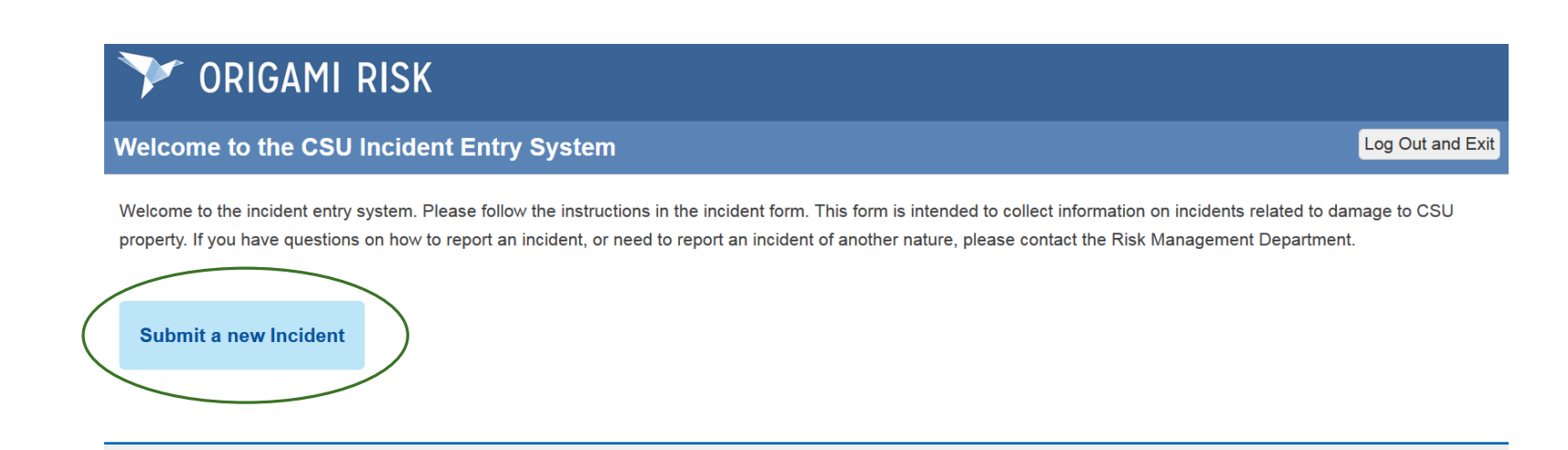

# Complete a new incident report. Please include as many details as possible.

| 🍸 ORIGAMI RISK                                                                                                    |   |                            |
|----------------------------------------------------------------------------------------------------|---|----------------------------|
| New Incident                                                                                                    |   | Complete Incident or Cance |
| Incident, Injury, Illness, Exposure                                                                                                    |   |                            |
| Incident Date<br>Incident Time<br>Department or Organizational Unit *<br>Employment Classification<br>Hours Worked Weekly<br>Location Datail       | Q |                            |
| Report Date<br>Is Claimant an employee of CSU?<br>Person Reporting Incident<br>Person Reporting Incident Email Address<br>Relationship to Claimant |   |                            |
| Employee Information<br>Employee Number<br>Claimant Address 1<br>Claimant Address 2<br>Claimant City<br>Claimant County<br>Claimant State          |   |                            |

For assistance, use the pictures to the right/left of the field:

- 🗾 Select a date
- Iconstant
  Iconstant
  Iconstant
  Iconstant
  Iconstant
  Iconstant
  Iconstant
  Iconstant
  Iconstant
  Iconstant
  Iconstant
  Iconstant
  Iconstant
  Iconstant
  Iconstant
  Iconstant
  Iconstant
  Iconstant
  Iconstant
  Iconstant
  Iconstant
  Iconstant
  Iconstant
  Iconstant
  Iconstant
  Iconstant
  Iconstant
  Iconstant
  Iconstant
  Iconstant
  Iconstant
  Iconstant
  Iconstant
  Iconstant
  Iconstant
  Iconstant
  Iconstant
  Iconstant
  Iconstant
  Iconstant
  Iconstant
  Iconstant
  Iconstant
  Iconstant
  Iconstant
  Iconstant
  Iconstant
  Iconstant
  Iconstant
  Iconstant
  Iconstant
  Iconstant
  Iconstant
  Iconstant
  Iconstant
  Iconstant
  Iconstant
  Iconstant
  Iconstant
  Iconstant
  Iconstant
  Iconstant
  Iconstant
  Iconstant
  Iconstant
  Iconstant
  Iconstant
  Iconstant
  Iconstant
  Iconstant
  Iconstant
  Iconstant
  Iconstant
  Iconstant
  Iconstant
  Iconstant
  Iconstant
  Iconstant
  Iconstant
  Iconstant
  Iconstant
  Iconstant
  Iconstant
  Iconstant
  Iconstant
  Iconstant
  Iconstant
  Iconstant
  Iconstant
  Iconstant
  Iconstant
  Iconstant
  Iconstant
  Iconstant
  Iconstant
  Iconstant
  Iconstant
  Iconstant
  Iconstant
  Iconstant
  Iconstant
  Iconstant
  Iconstant
  Iconstant
  Iconstant
  Iconstant
  Iconstant
  Iconstant
  Iconstant
  Iconstant
  Iconstant
  Iconstant
  Iconstant
  Iconstant
  Iconstant
  Iconstant
  Iconstant
  Iconstant
  Iconstant
  Iconstant
  Ico
- Select from drop down list
- Image: Object of the second second

Using the Lookup Tool 🔍

When you select the magnifying glass, a new window will appear.

| Department      | More                              | Filter B    | У                   |              |
|-----------------|-----------------------------------|-------------|---------------------|--------------|
|                 |                                   | Location    |                     |              |
| Name   all # a  | bcdefghijklmnopqrstuvwxyz         | Number      |                     |              |
| Location Number | Name Street 1 City State          | Name        |                     |              |
| 1018A           | Acad Cmput & Ntwrk Srvcs (C)      | City        |                     |              |
| 8100A           | Academic Advancement Center (C)   | State       | All                 | ~            |
| 1271A           | Accounting (C)                    | Is Active   | Any Status          | $\checkmark$ |
| 0113A           | Admin Communications (C)          | Search      | Clear               |              |
| 1062A           | Admissions (C)                    |             |                     |              |
| 8048A           | Adult Lrnr & Veterans Svcs (C)    | Filter B    | y Hierarchy         |              |
| EXT9            | Ag Exp Station (C)                | 4 🛄 CS      | U                   |              |
| EXP1A           | Ag Sci Ag Exp Station (C)         | ⊳ <u></u> F | PRESIDENTS OFFI     | CE (0100)    |
| EXT1            | Ag Sciences (C)                   | - Þ 🏭 F     | PROVOST (1001)      |              |
| 1172A           | Agr & Resource Econ (C)           | -           |                     |              |
| 3002A           | AGRICULT RSRCH DEV & EDU CNTR (C) | Recent      | ly Viewed           |              |
| 3001A           | AGRICULTURAL EXP STATION (C)      | No recor    | ds viewed recently. |              |
| 7114A           | Alumni Relations (C)              |             |                     |              |
| 1171A           | Animal Sciences (C)               |             |                     |              |
| 1787A           | Anthropology (C)                  |             |                     |              |
| 8043            | Apartment Life (C)                |             |                     |              |
| 9009A           | ARAPAHOE ROOSEVELT NAT FOREST (C) |             |                     |              |
| 1693A           | ARBL Equine Rep Lab (C)           |             |                     |              |
| 3040A           | ARKANSAS VALLEY RESEARCH CNTR (C) |             |                     |              |
| 1770A           | Art + Art History (C)             |             |                     |              |
| 8018A           | Asian/Pacific Ameri Cult Cntr (C) |             |                     |              |
| 0143A           | Athletic Compliance (C)           |             |                     |              |

Use the location number or name to find the department or building you are searching for.

:: When searching for a building, location number = building number

:: When searching for a department, location number = department number

| Filter By    |            |              |  |
|--------------|------------|--------------|--|
| Location     |            |              |  |
| Number       |            |              |  |
| Name         |            |              |  |
| City         |            |              |  |
| State        | All        | $\checkmark$ |  |
| Is Active    | Any Status | $\checkmark$ |  |
| Search Clear |            |              |  |

| Department                                                   | fore 🗣 Filter By     |
|--------------------------------------------------------------|----------------------|
|                                                              | Location 6002        |
| Name all # a b c d e f g h i j k l m n o p q r s t u v w x y | y z Number           |
| Location Number Name Street 1 City State                     | Name                 |
| 6002A Risk Management & Insurance (C)                        |                      |
|                                                              | Is Active Any Status |
|                                                              |                      |
|                                                              | Search Clear         |

| Department More *                                              | Filter By            |
|----------------------------------------------------------------|----------------------|
|                                                                | Location             |
| Nameļall # a b c d e f g h i j k l m n o p q r s t u v w x y z | Number               |
| Location Number Name Street 1 City State                       | Name RISK            |
| 6002A Risk Management & Insurance (C)                          | State All            |
|                                                                | Is Active Any Status |
|                                                                | Search Clear         |

Once you have completed all fields, click "Complete Incident" in the top right corner of the page.

| 🎔 ORIGAMI RISK                          |                                 |                      |        |
|-----------------------------------------|---------------------------------|----------------------|--------|
| New Incident                            |                                 | Complete Incident or | Cancel |
| Incident, Injury, Illness, Exposure     |                                 |                      | $\geq$ |
| Claimant                                | Erin Rezac                      |                      |        |
| Incident Date                           | 09/15/2015                      |                      |        |
| Incident Time                           | 09:45 AM                        |                      |        |
| Department or Organizational Unit*      | Risk Management & Insurance (C) | Q,                   |        |
| Employment Classification               | Full Time AP                    |                      |        |
| Hours Worked Weekly                     | 40                              |                      |        |
| Location Detail                         | In CSU Building                 |                      |        |
| Building Location Description 🚯         | 143                             |                      |        |
| Building or Physical Location*          | General Services Building       | 0                    |        |
|                                         |                                 |                      |        |
| Report Date                             | 09/18/2015                      |                      |        |
| Is Claimant an employee of CSU?         | Yes 🗸                           |                      |        |
| Person Reporting Incident               | Sharon Baker                    |                      |        |
| Person Reporting Incident Email Address | sharon.baker@colostate.edu      |                      |        |
| Relationship to Claimant                | Department Representative       |                      |        |
|                                         |                                 |                      |        |

After you click "Complete Incident", you will be able to attach relevant documentation, photos or other materials as applicable.

Click "Upload File" or select "I'm Done"

| Y ORIGAMI RISK                                                                                                    |             |
|----------------------------------------------------------------------------------------------------|-------------|
| Upload any relevant files                                                                                                    |             |
| Save Successful.                                                                                                    |             |
| 2 You can upload any relevant documents and files for the incidents you submitted in this page. Please do so below before clicking on the I'm done button. |             |
| #1 Erin Rezac (200058)<br>No files uploaded.                                                                                                    | Upload File |
| I'm Done or click here to log out                                                                                                    |             |

Once you have selected "I'm Done", you will be redirected to a confirmation screen and can close your browser or return to the welcome screen to complete another report.

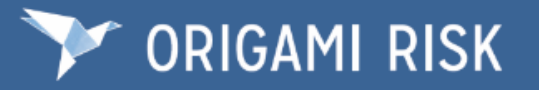

Thank you for submitting the incident(s).

The Risk Management Department will follow up with you if there are questions.

Return to Welcome Screen or click here to log out

### Need Assistance? Contact Us.

CSU Workers' Compensation Office of Risk Management and Insurance Campus Delivery 6002 Fort Collins, CO 80523-6002 phone: 970.491.4832 or 970.491.6745 fax: 970.491.4804 email: workcomp@colostate.edu web: rmi.prep.colostate.edu/workers-compensation